# ACCOUNT MANAGER GUIDE

# RODEO

# FAQs:

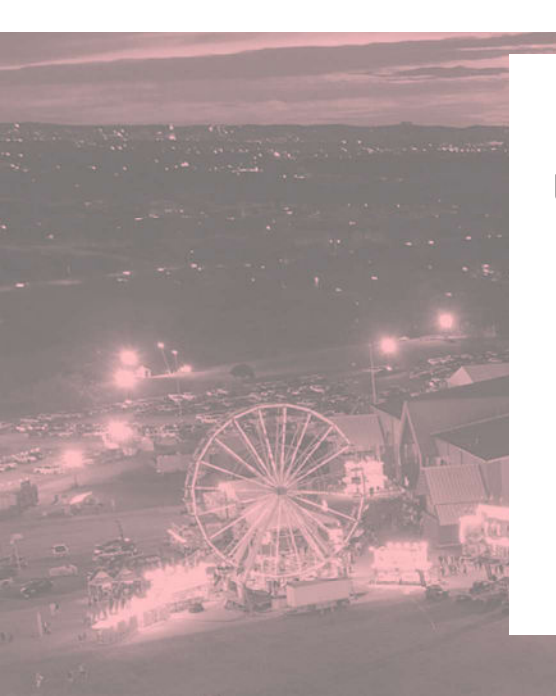

### **BEFORE YOU ARRIVE AT RODEO AUSTIN:**

Use Account Manager to do <u>one</u> of the following -

1) Text your tickets to your mobile device

and add them to your Apple Wallet. 2) Email your tickets to your mobile device

> and add them to your Apple Wallet. 3) Print your tickets out at home

> > on an 8.5" x 11" sheet of paper.

#### How do I give my tickets to others?

Account Manager provides you with two options:

To transfer ownership of your tickets, please follow the instructions for "HOW TO TRANSFER/FORWARD YOUR TICKETS". The recipient will need to create their own Account Manager to accept your tickets.

To simply text your tickets to someone else, please follow the instructions for "HOW TO ACCESS TICKETS FROM YOUR PHONE OR TEXT THEM TO OTHERS".

#### I cannot use my tickets for a performance.

Account Manager offers the ability to donate your tickets back to Rodeo Austin. The funds generated by Rodeo Austin's resale of donated tickets support our mission *To Grow the Next Generation*. Please follow the instructions for "HOW TO DONATE YOUR TICKETS BACK TO RODEO AUSTIN".

#### **Questions?**

If you have questions or need assistance with Account Manager, please contact Rodeo Austin's Ticketing Department:

(512) 919-3000

Tickets@RodeoAustin.com

# **HOW TO LOG-IN TO ACCOUNT MANAGER:**

**1** Visit RodeoAustin.Com, click the **EXERCISE** icon in the upper right-hand corner, and then scroll down to the section labeled "Account Manager".

**2** Enter your email address and password.

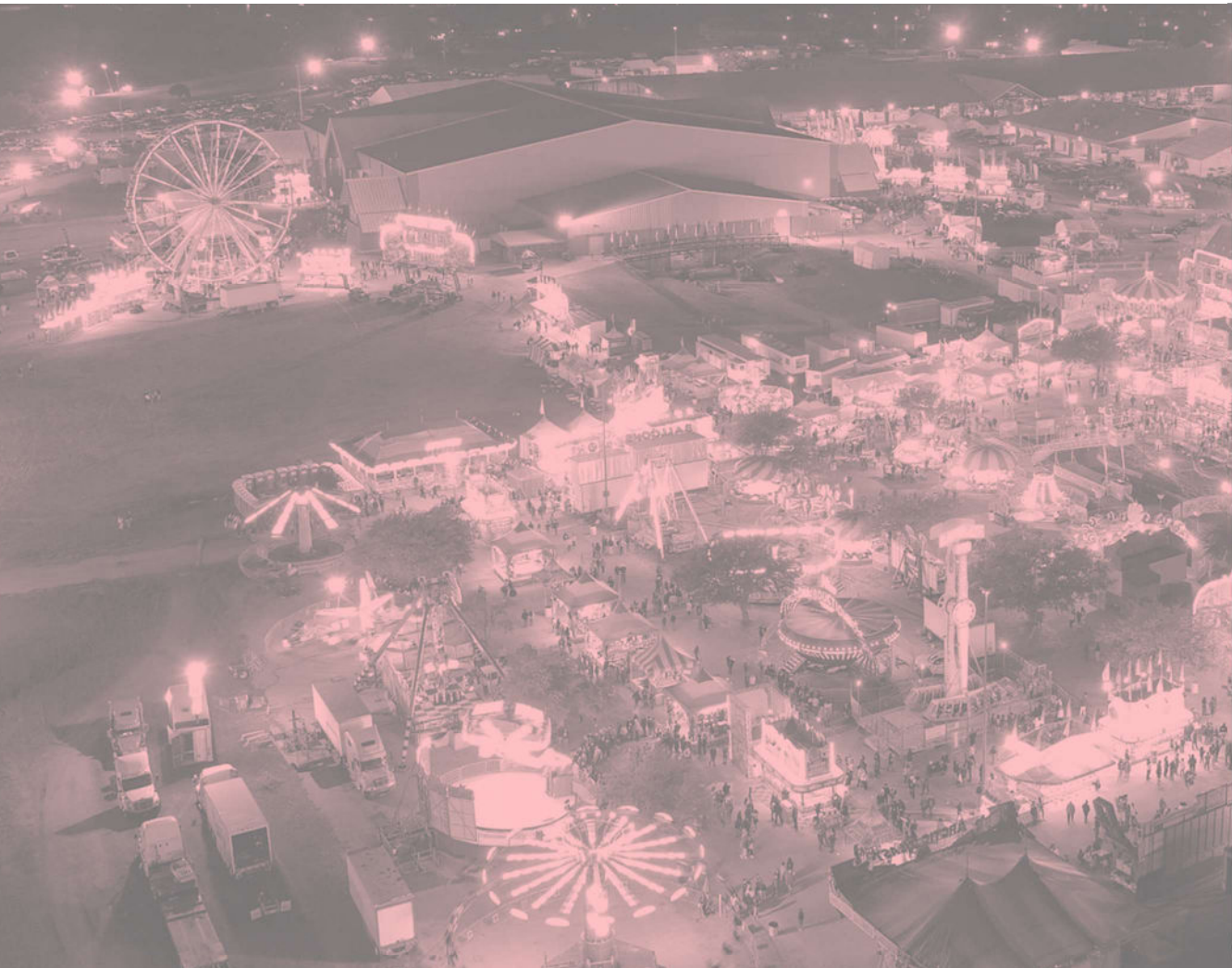

If it is your first time logging in, click "Having trouble logging in?" and follow the instructions on the following page for "First time logging in".

| Rodeo A          | Nustin     |   |
|------------------|------------|---|
| Login            |            |   |
| Username         |            |   |
| Password         |            |   |
|                  |            |   |
| Having trouble I | ogging in? |   |
| Log in           |            |   |
|                  |            |   |
|                  |            |   |
|                  |            |   |
|                  |            |   |
|                  |            |   |
|                  |            |   |
|                  |            |   |
|                  |            |   |
| аA               | a etix.com | S |

### HOW TO ACCESS TICKETS FROM YOUR PHONE OR TEXT THEM TO OTHERS (PART 1):

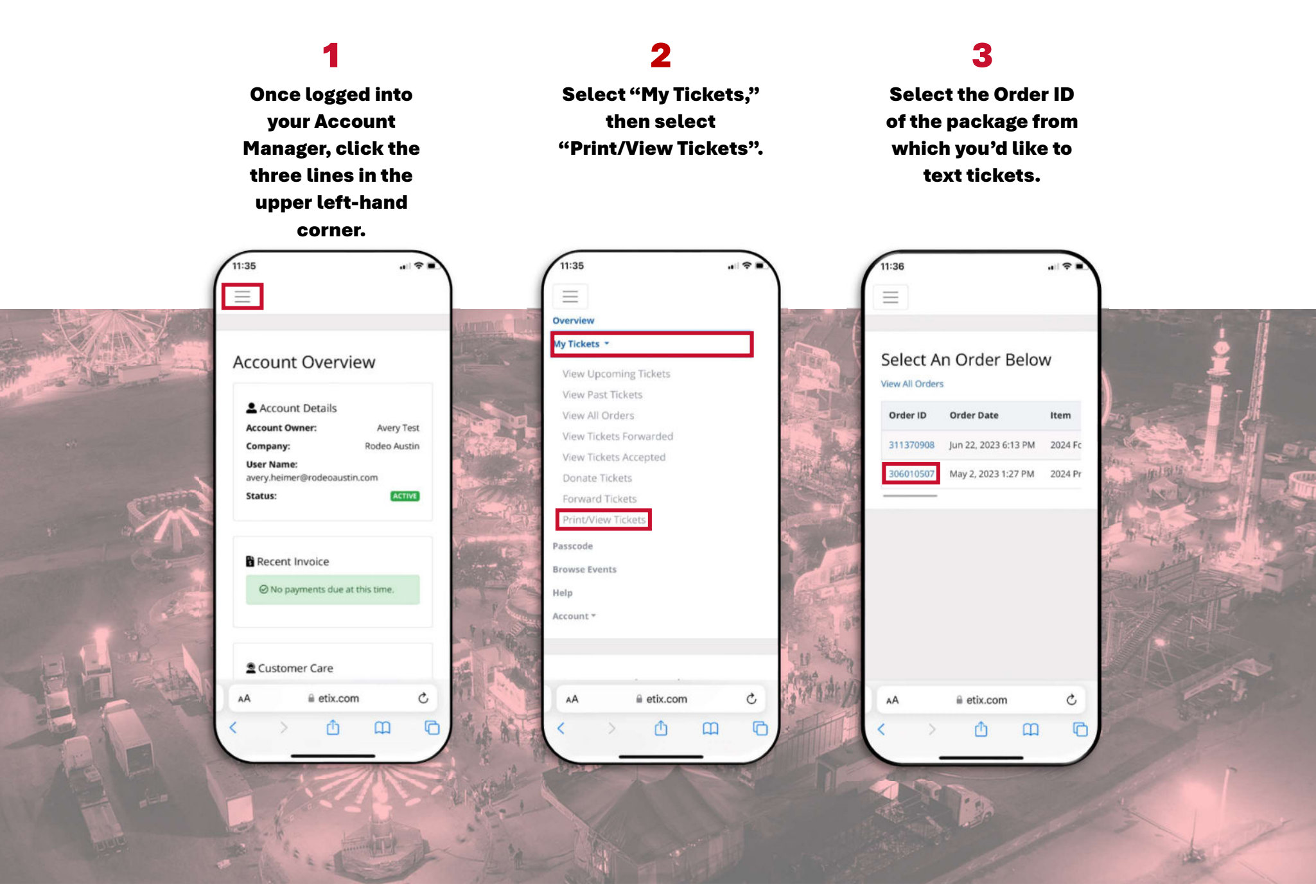

#### HOW TO ACCESS TICKETS FROM YOUR PHONE OR TEXT THEM TO OTHERS (PART 2):

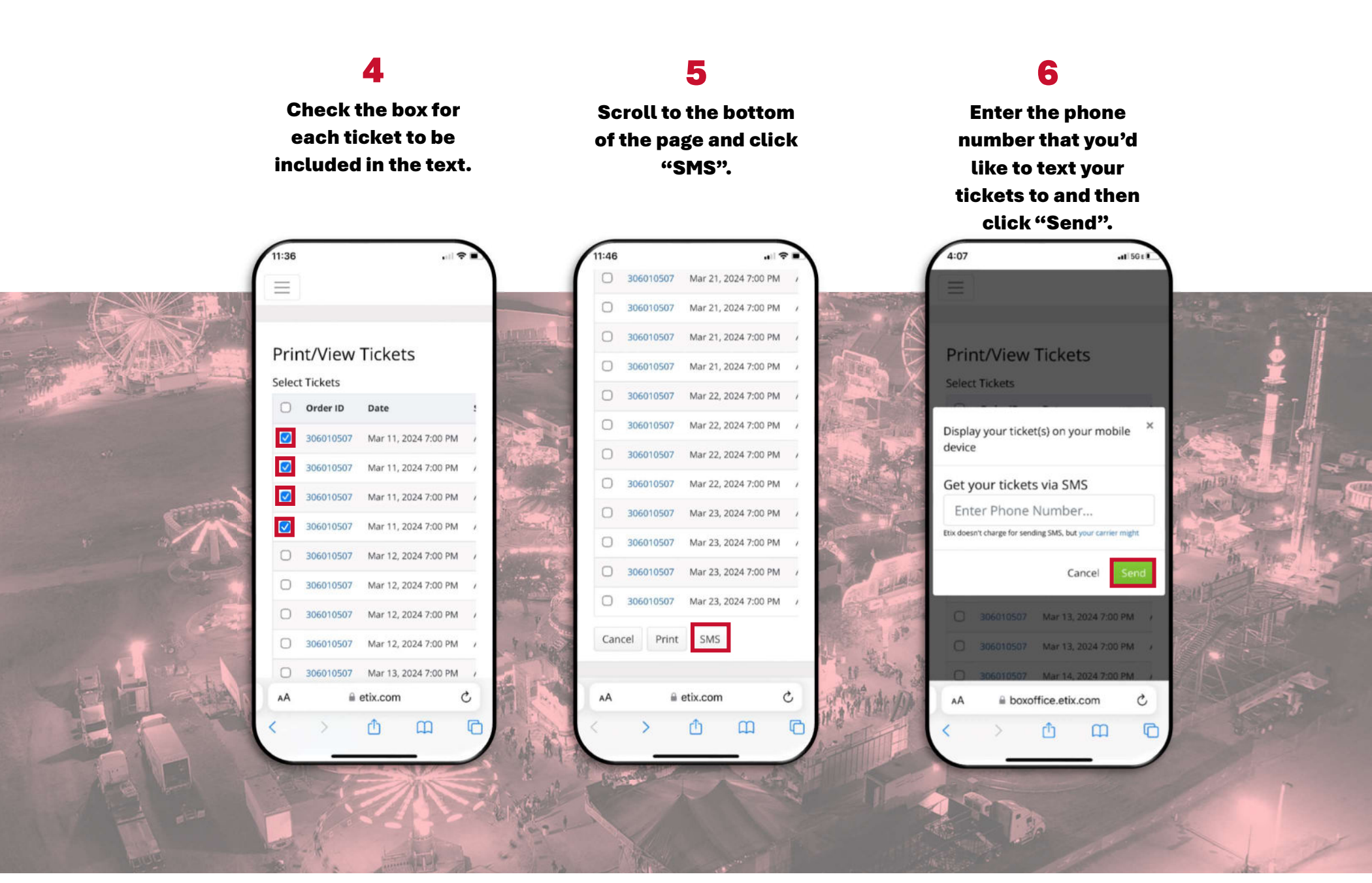

Upon clicking "Send" as shown in Step 6, your tickets will be sent to the phone number provided. The recipient will receive a text containing a link to the tickets from (919) 275-2488.

# HOW TO ADD TICKETS TO YOUR APPLE WALLET:

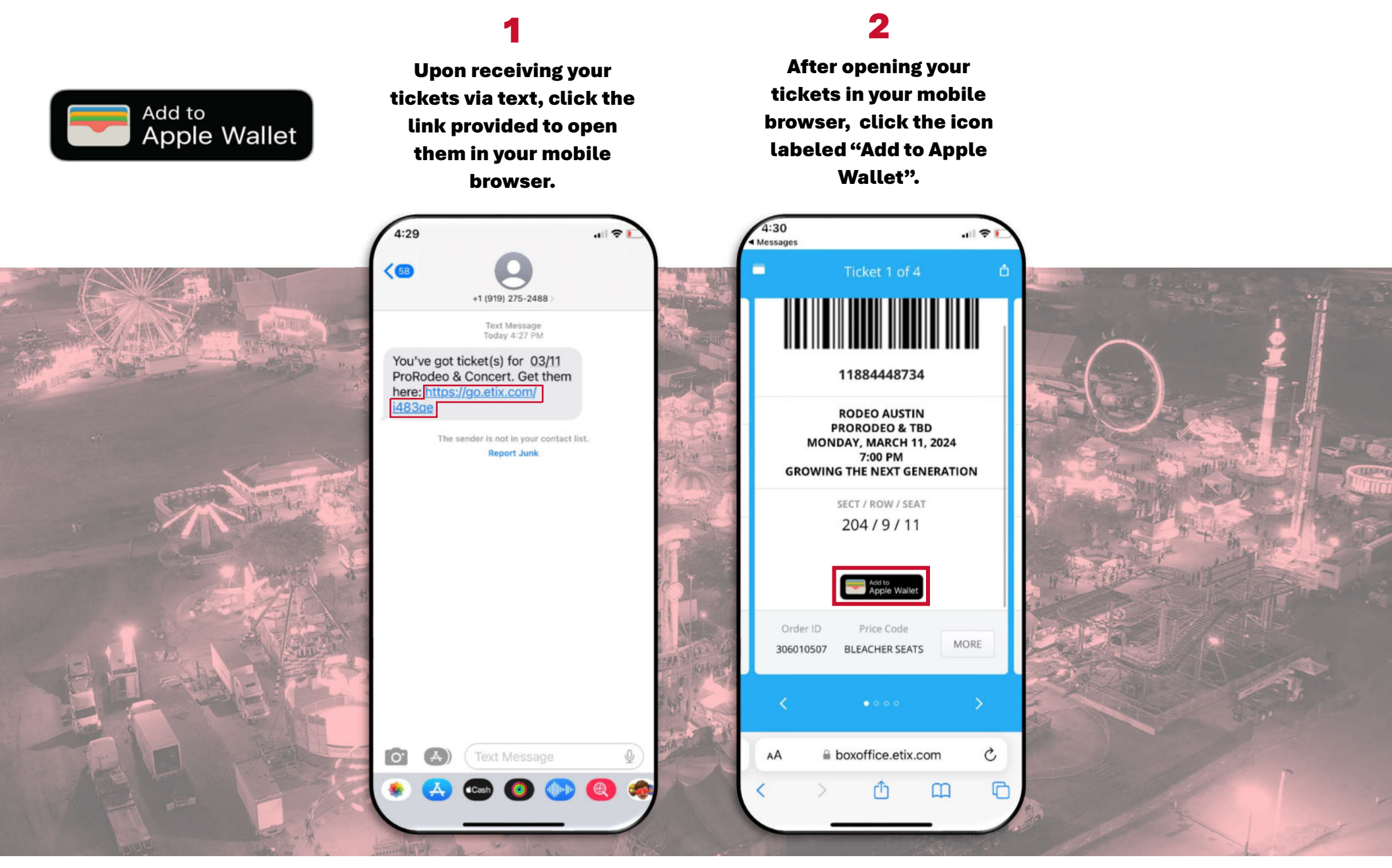

Account Manager does not currently support Google Wallet. However, Android users can save their tickets as photos to their mobile device. Please note that printed copies of mobile tickets will not be accepted.

# **HOW TO PRINT YOUR TICKETS:**

8.5" x 11" Print at Home Format

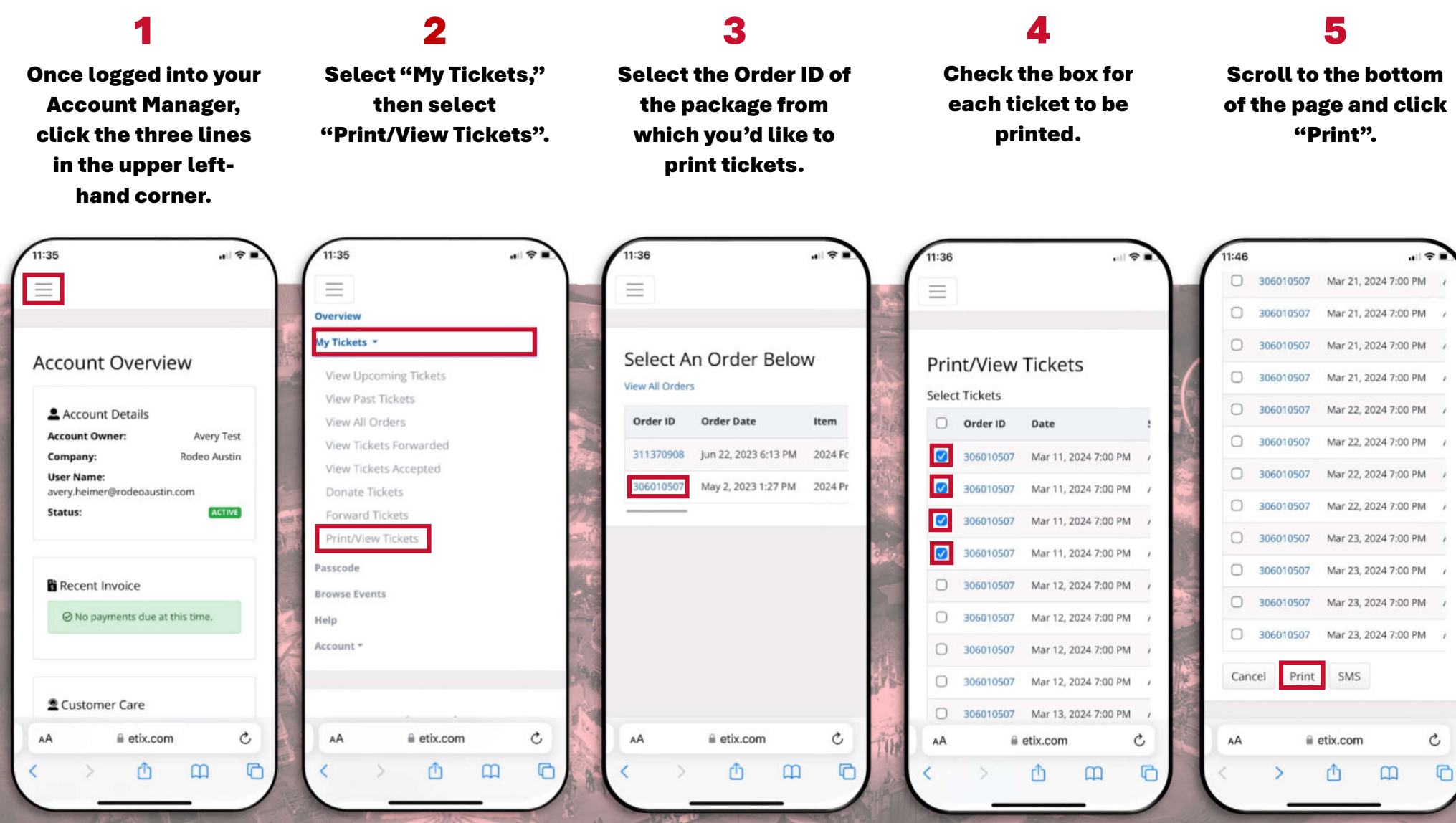

## HOW TO TRANSFER/FORWARD YOUR TICKETS (PART 1):

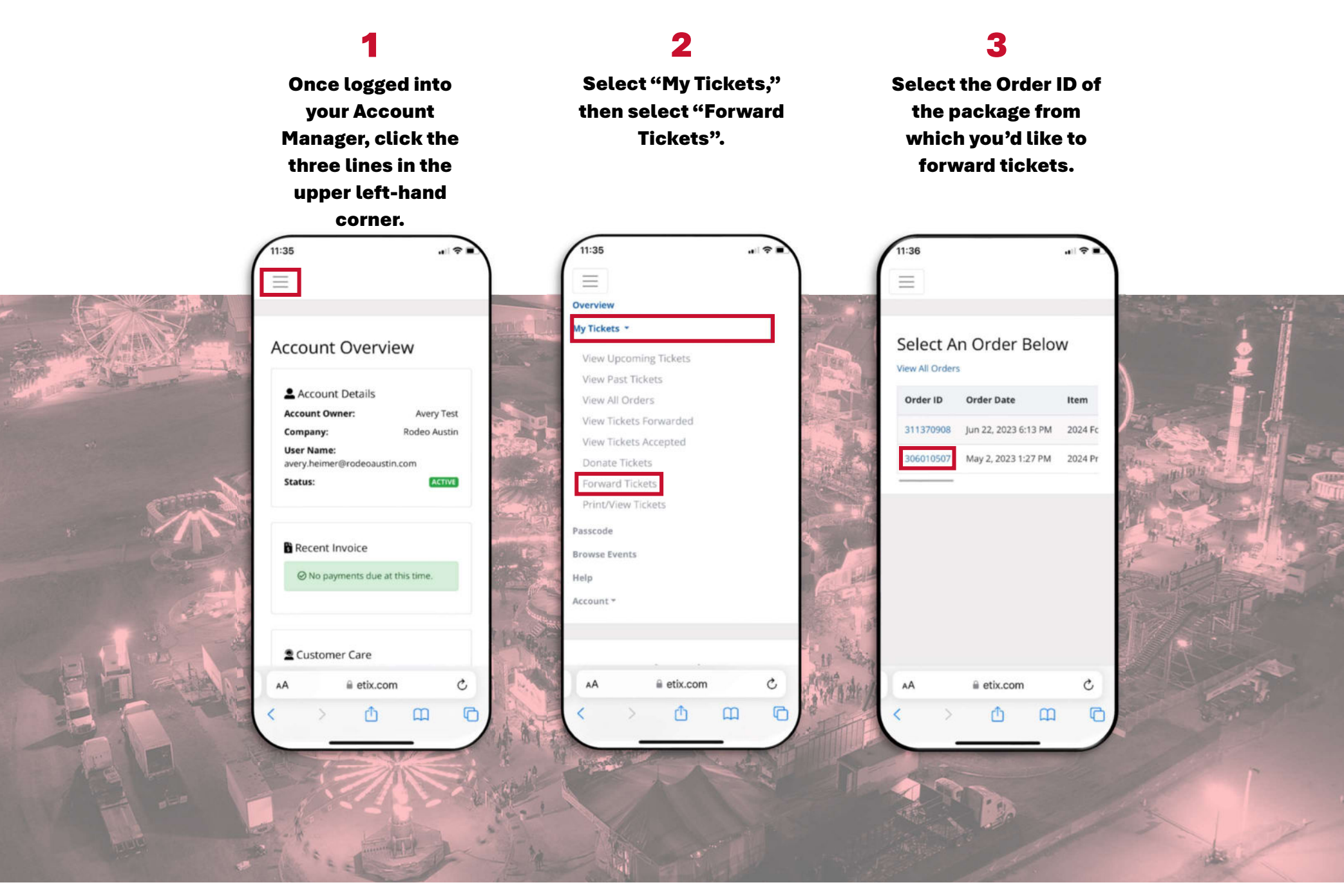

# HOW TO TRANSFER/FORWARD YOUR TICKETS (PART 2):

#### 5 6 Check the box for Scroll to the bottom **Enter the contact Review the tickets that you have** selected to transfer and the each ticket to be of the page and click information of the person "Forward". forwarded in this you'd like to transfer your contact information of the person transaction. tickets to and click that you'd like to transfer your "Continue". tickets to before clicking "Forward Tickets". :56 I SGE -1 504 -1 5Gr 9:51 I SGE ieeu to accept ure uckets. Your Friend's Contact If the tickets go unclaimed for 14 days they will = 306010507 Mar 21, 2024 7:00 PM Information be returned to you, and you will receive an email notification 306010507 Mar 21, 2024 7:00 PM First Name \* You have selected 4 tickets to 0 306010507 Mar 21, 2024 7:00 PM Rusty Forward Tickets forward 306010507 Mar 21, 2024 7:00 PM R Edit Tickets Last Name 2 3 Sten Order ID Date Status 306010507 Mar 22, 2024 7:00 PM Rodeo Performance 306010507 Mar 11, 2024 7:00 PM Availat 13 Items 306010507 Mar 22, 2024 7:00 PM Email \* Mar 11 2024 7:00 PM 306010507 Availat Filter Tickets 306010507 Mar 22, 2024 7:00 PM Tickets@RodeoAustin.com 306010507 Mar 11, 2024 7:00 PM Availat Forward History Select Tickets 306010507 Mar 22, 2024 7:00 PM Message Order ID 306010507 Mar 11, 2024 7:00 PM Availat Date Hope you have fun at Rodeo Austin! 306010507 Mar 23, 2024 7:00 PM 306010507 Mar 11, 2024 7:00 PM 306010507 Mar 23, 2024 7:00 PM 306010507 Mar 11, 2024 7:00 PM Your Friend's Contact 306010507 Mar 23, 2024 7:00 PM Please select the number of days before this Information offer expires 306010507 Mar 11, 2024 7:00 PM $\bigcirc$ 306010507 Mar 23, 2024 7:00 PM 2 Edit Contact Information 14 0 First Name: Rusty 306010507 Mar 11, 2024 7:00 PM Last Name: Rodeo Cancel Forward Continue Cancel Email: tickets@rodeoaustin.com 306010507 Mar 12, 2024 7:00 PM Message: Hope you have fun at Rodeo Austin! Etix Home | Sell tickets with Etix | Help / FAQ | etix.com C etix.com C AA AA Forward Ticket Terms of Use | Purchase Policy | Privacy Policy Cancel © 2023, Etix, Inc. All rights reserved. G r ŵ ጠ etix.com a etix.com

Upon clicking "Forward Ticket" as shown in Step 7, your tickets will be transferred to the named recipient. The recipient will receive a notification via email from <u>ThankYou@Etix.com</u>.

## HOW TO ACCEPT TRANSFERRED/FORWARDED TICKETS:

### 1

Once tickets have been transferred to you, you will receive an email notification from <u>ThankYou@Etix.com</u>. Follow the instructions at the bottom of the email to create your account.

### 2

Upon logging into Account Manager, you will see a yellow notification at the top of your landing page. Click on "(Accept, Decline or Print)".

#### 3

Toggle the buttons to either accept or decline each of the transferred tickets, then select "Submit".

#### 4

From here, you can choose to either print or text your tickets. If you are not ready to do so, you may exit the page and resume the process another time.

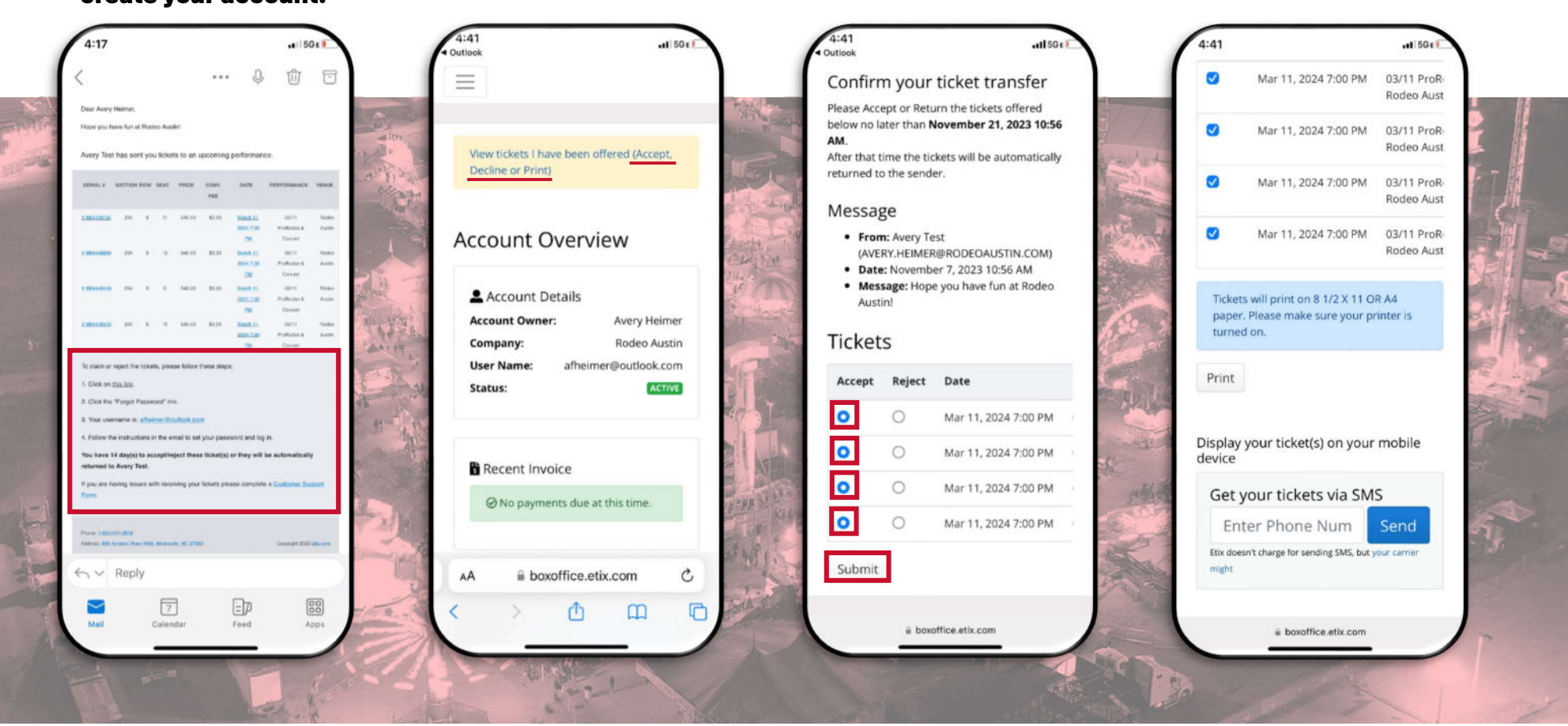

Even after acceptance, recipients of transferred tickets can return tickets to the sender by clicking on the yellow notification at the top of your landing page.

### HOW TO **DONATE** YOUR TICKETS BACK TO RODEO AUSTIN (PART 1):

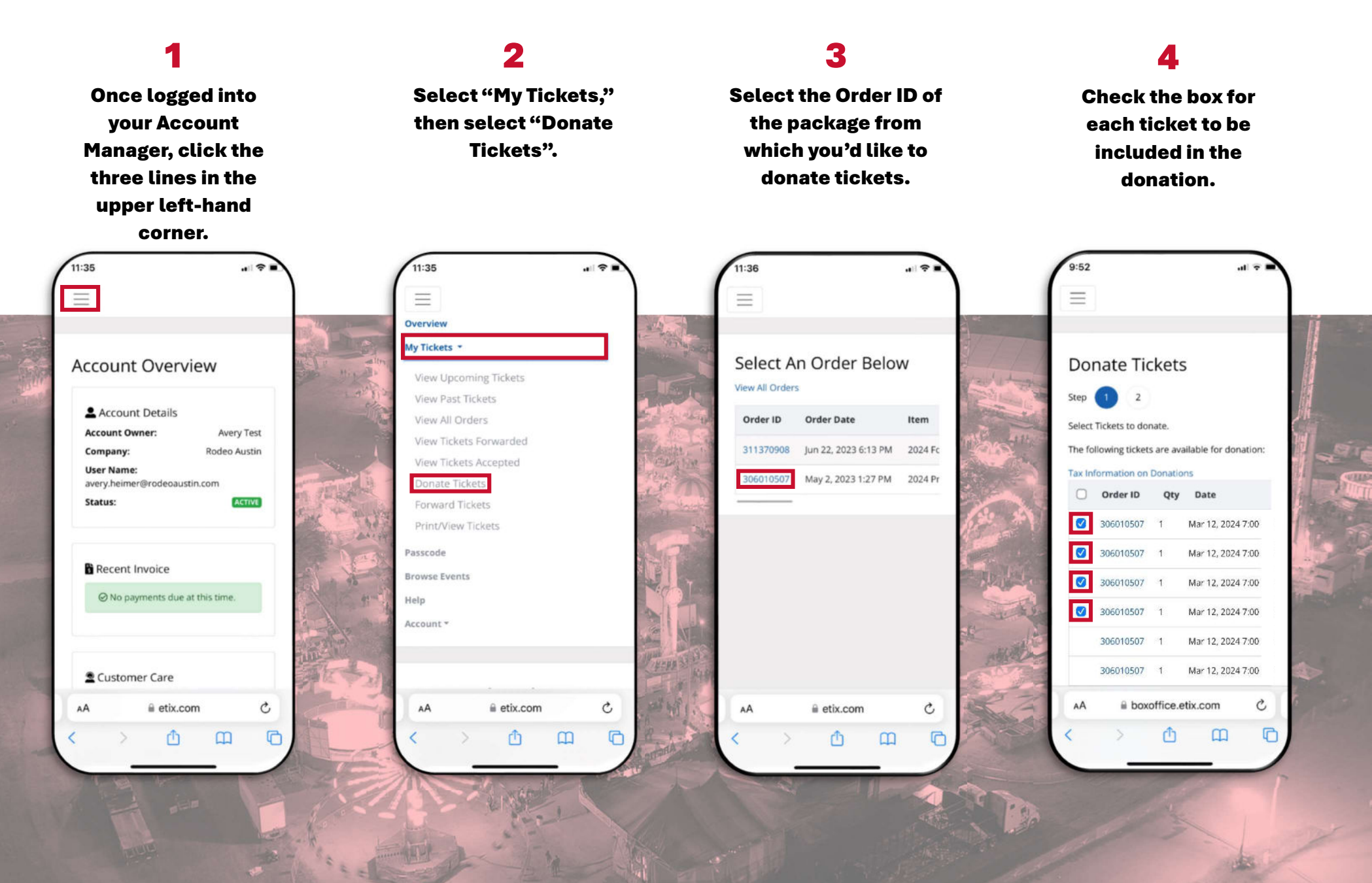

### HOW TO **DONATE** YOUR TICKETS BACK TO RODEO AUSTIN (PART 2):

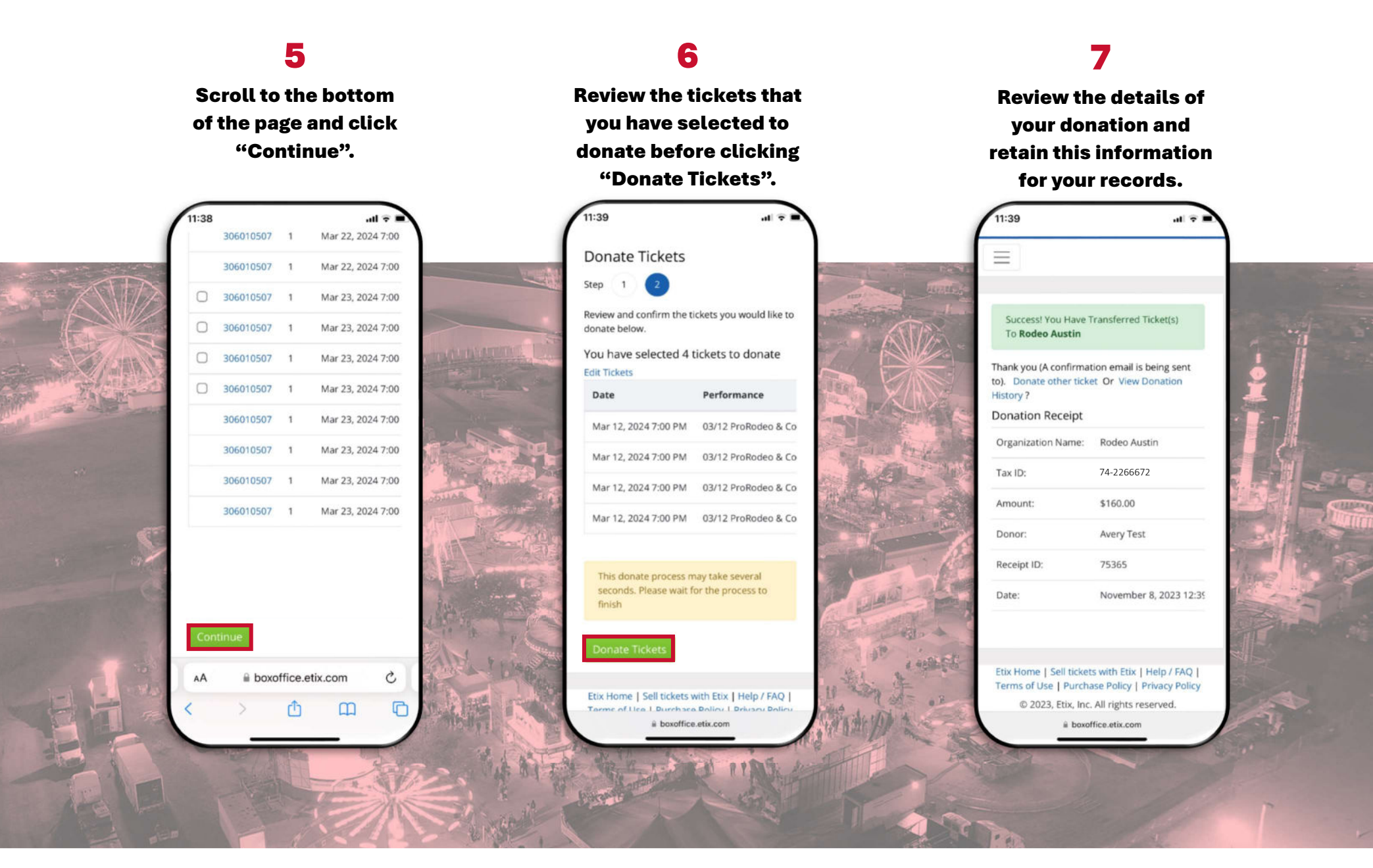

Please note - once tickets are donated back to Rodeo Austin, they become the sole property of Rodeo Austin for the current season. All donations are final and non-revokable. You will not receive financial compensation from Rodeo Austin for tickets donated.